Team Sideline Registration Instructions:

From <a href="https://www.goldcrownfoundation.com/events/focus-on-the-fundamentals/">https://www.goldcrownfoundation.com/events/focus-on-the-fundamentals/</a>

- 1) Click on the "SIGN UP" tab on the right side.
  - This will take you to or new registration platform (Team Sideline)
- 2) From the main Team Sideline page, click the "ENROLL" tab
  - This will take to you the login page within Team Sideline
- 3) Click on "FIRST TIME SIGNING IN TO THIS SITE? CREATE A NEW ACCOUNT. >"
  - Please create yourself an account using your email address and a password you can easily remember.
  - NOTE: Make sure you validate your account by going into your email and following the Team Sideline email instructions.
- 4) You will then need to "ADD CHILD" to your account.
- 5) Once your child is added to your account, please click the "ENROLL" button in the bottom right corner.
- 6) Complete the following prompts
  - Enrollee (this will be your child)
  - Enrollment Type (Player is the only option)
  - Program (Focus on the Fundamentals is the only option)
  - Offering (Click the Session that pertains to your child's gender)
- 7) Scroll down the page and click on "PROCEED TO CHECKOUT"
- 8) Program Specific Information
  - Player Current School
  - Grade
- 9) Click on the Agreement for the Waiver form
  - Click "NEXT"
- 10) Confirm Billing Information and Payment Information is correct
- 11) Click "PLACE ORDER"